# Esempio di configurazione di Remote-Edge AP (REAP) con Lightweight AP e Wireless LAN Controller (WLC)

### Sommario

Introduzione Prerequisiti Requisiti Componenti usati Convenzioni Premesse Configurazione Esempio di rete Configurazione del WLC per il funzionamento di base e configurazione delle WLAN Prime the AP per l'installazione sul sito remoto Configurazione dei router 2800 per stabilire il collegamento WAN Distribuire il punto di accesso REAP sul sito remoto Verifica Risoluzione dei problemi Comandi per la risoluzione dei problemi Informazioni correlate

## **Introduzione**

Le funzionalità dei punti di accesso remoti (REAP) introdotte con Cisco Unified Wireless Network consentono l'implementazione remota dei Cisco Lightweight Access Point (LAP) dal controller WLAN (Wireless LAN). Ciò le rende ideali per filiali e punti vendita di piccole dimensioni. Questo documento spiega come implementare una rete WLAN basata su REAP con i Cisco serie 1030 LAP e 4400 WLC.

# **Prerequisiti**

### Requisiti

Prima di provare questa configurazione, accertarsi di soddisfare i seguenti requisiti:

- Conoscenza dei WLC e come configurare i parametri base del WLC
- Conoscenza della modalità di funzionamento REAP in un Cisco 1030 LAP
- Conoscenza della configurazione di un server DHCP esterno e/o di un server DNS (Domain

Name System)

Conoscenza dei concetti di Wi-Fi Protected Access (WPA)

### Componenti usati

Le informazioni fornite in questo documento si basano sulle seguenti versioni software e hardware:

- Cisco serie 4400 WLC con firmware versione 4.2
- Cisco 1030 LAP
- Due router Cisco serie 2800 con software Cisco IOS® versione 12.2(13)T13
- Cisco Aironet 802.11a/b/g Client Adapter con firmware versione 3.0
- Cisco Aironet Desktop Utility versione 3.0

Le informazioni discusse in questo documento fanno riferimento a dispositivi usati in uno specifico ambiente di emulazione. Su tutti i dispositivi menzionati nel documento la configurazione è stata ripristinata ai valori predefiniti. Se la rete è operativa, valutare attentamente eventuali conseguenze derivanti dall'uso dei comandi.

#### **Convenzioni**

Per ulteriori informazioni sulle convenzioni usate, consultare il documento <u>Cisco sulle convenzioni</u> nei suggerimenti tecnici.

### **Premesse**

La modalità REAP permette a un LAP di risiedere su un collegamento WAN e di comunicare con il WLC e fornire la funzionalità di un LAP normale. a questo punto, la modalità REAP è supportata solo sui 1030 LAP.

Per fornire questa funzionalità, il 1030 REAP separa il control plane Lightweight Access Point Protocol (LWAPP) dal data plane wireless. I WLC Cisco vengono ancora utilizzati per il controllo e la gestione centralizzati nello stesso modo in cui vengono utilizzati i punti di accesso basati su LWAPP normali, mentre tutti i dati utente vengono collegati localmente all'access point. L'accesso alle risorse di rete locali viene mantenuto durante le interruzioni della WAN.

I REAP AP supportano due modalità operative:

- Modalità REAP normale
- Modalità standalone

Il LAP è impostato in modalità REAP normale quando il collegamento WAN tra il REAP AP e il WLC è attivo. Quando i LAP funzionano in modalità REAP normale, possono supportare fino a 16 WLAN.

Quando il collegamento WAN tra il WLC e il LAP si interrompe, il LAP abilitato per il REAP passa alla modalità standalone. In modalità standalone, i REAP LAP possono supportare solo una WLAN in modo indipendente senza il WLC, se la WLAN è configurata con WEP (Wired Equivalent Privacy) o con un metodo di autenticazione locale. In questo caso, la WLAN supportata dal REAP AP è la prima WLAN configurata sull'access point, la WLAN 1. Ciò è dovuto al fatto che la maggior parte degli altri metodi di autenticazione devono passare informazioni al controller e dal controller e, quando il collegamento WAN non è attivo, questa operazione non è possibile. In modalità standalone, i LAP supportano un numero minimo di funzionalità. Nella tabella seguente vengono mostrate le funzionalità supportate da un REAP LAP in modalità standalone rispetto a quelle supportate da un REAP LAP in modalità normale (quando il collegamento WAN è attivo e la comunicazione con il WLC è attiva):

|                  |                                            | REAP<br>(normal mode)                         | REAP<br>(standalone mode)                      |
|------------------|--------------------------------------------|-----------------------------------------------|------------------------------------------------|
|                  |                                            | (ilomiai mode)                                | (standarone mode)                              |
|                  | IPv4                                       | Yes                                           | Yes                                            |
|                  | IPv6                                       | Yes                                           | Yes                                            |
| Protocols        | All other protocols                        | Yes<br>(only if client is also<br>IP enabled) | Y es<br>(only if client is also<br>IP enabled) |
|                  | IP Proxy ARP                               | No                                            | No                                             |
|                  | Number of SSIDs                            | 16                                            | l<br>(the first one)                           |
| WLAN             | Dynamic channel assignment                 | Yes                                           | No                                             |
|                  | Dynamic power control                      | Yes                                           | No                                             |
|                  | Dynamic load balancing                     | Yes                                           | No                                             |
| VLAN             | Multiple interfaces                        | No                                            | No                                             |
| VEAD             | 802.1Q Support                             | No                                            | No                                             |
|                  | Rogue AP detection                         | Yes                                           | No                                             |
| WLAN Security    | Exclusion list                             | Yes                                           | Yes<br>(existing members<br>only)              |
|                  | Peer-to-Peer blocking                      | No                                            | No                                             |
|                  | Intrusion Detection System                 | Yes                                           | No                                             |
|                  | MAC authentication                         | Yes                                           | No                                             |
|                  | 802.1X                                     | Yes                                           | No                                             |
|                  | WEP (64/128/152bits)                       | Yes                                           | Yes                                            |
| Layer 2 Security | WPA-PSK                                    | Yes                                           | Yes                                            |
|                  | WPA2-PSK                                   | No                                            | No                                             |
|                  | WPA-EAP                                    | Yes                                           | No                                             |
|                  | WPA2-EAP                                   | Yes                                           | No                                             |
|                  | Web Authentication                         | No                                            | No                                             |
|                  | IPsec                                      | No                                            | No                                             |
| Layer 3 Security | L2TP                                       | No                                            | No                                             |
|                  | VPN Pass-through                           | No                                            | No                                             |
|                  | Access Control Lists                       | No                                            | No                                             |
|                  | QoS Profiles                               | Yes                                           | Yes                                            |
|                  | Downlink QoS (weighted round-robin queues) | Yes                                           | Yes                                            |
|                  | 802.1p support                             | No                                            | No                                             |
| QoS              | Per-user bandwidth contracts               | No                                            | No                                             |
|                  | WMM                                        | No                                            | No                                             |
|                  | 802.11e (future)                           | No                                            | No                                             |
|                  | AAA QoS Profile override                   | Yes                                           | No                                             |
| Mahilita         | Intra-subnet                               | Yes                                           | Yes                                            |
| Mobility         | Inter-subnet                               | No                                            | No                                             |
| DHCP             | Internal DHCP Server                       | No                                            | No                                             |
|                  | External DHCP Server                       | Yes                                           | Yes                                            |
| Topology         | Direct connect (2006)                      | No                                            | No                                             |

#### Funzioni supportate da un REAP LAP in modalità REAP normale e in modalità standalone

Nella tabella viene mostrato che più VLAN non sono supportate sui LAP REAP in entrambe le modalità. L'uso di più VLAN non è supportato perché i LAP REAP possono risiedere solo su una singola subnet perché non possono eseguire il tagging VLAN IEEE 802.1Q. Pertanto, il traffico su ciascuno degli identificatori dei set di servizi (SSID) termina sulla stessa subnet della rete cablata. Di conseguenza, il traffico di dati non viene separato sul lato cablato anche se il traffico wireless

può essere segmentato via etere tra SSID.

Per ulteriori informazioni sulla distribuzione di REAP e su come gestire REAP e le relative limitazioni, consultare la <u>guida alla distribuzione di REAP presso la filiale</u>.

## **Configurazione**

In questa sezione vengono presentate le informazioni necessarie per configurare le funzionalità descritte più avanti nel documento.

Per configurare i dispositivi in modo da implementare l'impostazione della rete, attenersi alla seguente procedura:

- 1. Configurare il WLC per il funzionamento di base e configurare le WLAN.
- 2. Attivare il punto di accesso per l'installazione sul sito remoto.
- 3. Configurare i router 2800 per stabilire il collegamento WAN.
- 4. Distribuire il REAP LAP sul sito remoto.

#### Esempio di rete

Nel documento viene usata questa impostazione di rete:

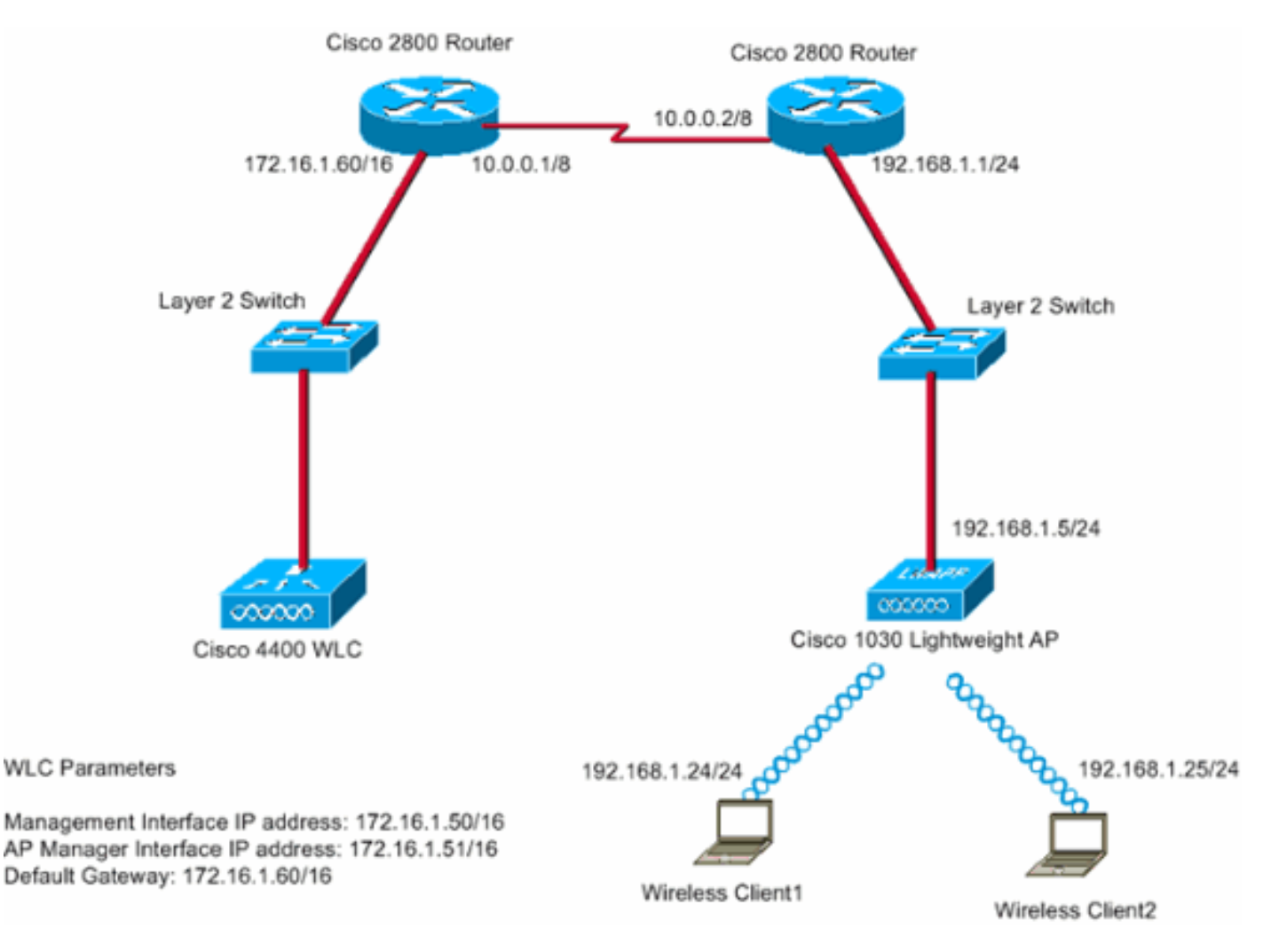

La sede principale si collega alla succursale utilizzando una linea in leasing. La linea dedicata termina con i router serie 2800 a ciascuna estremità. In questo esempio viene usato il protocollo

Open Shortest Path First (OSPF) per instradare i dati sul collegamento WAN con incapsulamento PPP. Il modello 4400 WLC è installato nell'ufficio principale, mentre il modello 1030 LAP deve essere installato nell'ufficio remoto. Il 1030 LAP deve supportare due WLAN. Di seguito sono riportati i parametri per le WLAN:

- WLAN 1SSID: SSID1Autenticazione—ApertaCrittografia—TKIP (Temporal Key Integrity Protocol) (chiave precondivisa WPA [WPA-PSK])
- WLAN 2SSID—SSID2Autenticazione—Extensible Authentication Protocol (EAP)Crittografia—TKIPNota: per la WLAN 2, la configurazione indicata in questo documento utilizza l'autenticazione WPA (802.1x e TKIP per la crittografia).

Ènecessario configurare i dispositivi per questa installazione.

#### Configurazione del WLC per il funzionamento di base e configurazione delle WLAN

Èpossibile usare la configurazione guidata di avvio sull'interfaccia della riga di comando (CLI) per configurare il WLC per il funzionamento di base. In alternativa, è possibile usare la GUI per configurare il WLC. Questo documento spiega la configurazione sul WLC con l'uso della configurazione guidata di avvio dalla CLI.

Una volta avviato per la prima volta, il WLC entra direttamente nella configurazione guidata di avvio. La configurazione guidata consente di configurare le impostazioni di base. È possibile eseguire la procedura guidata dalla CLI o dalla GUI. Di seguito è riportato un esempio della configurazione guidata di avvio:

Welcome to the Cisco Wizard Configuration Tool Use the '-' character to backup System Name [Cisco\_33:84:a0]: WLC\_MainOffice Enter Administrative User Name (24 characters max): admin Enter Administrative Password (24 characters max): \*\*\*\*\* Management Interface IP Address: 172.16.1.50 Management Interface Netmask: 255.255.0.0 Management Interface Default Router: 172.16.1.60 Management Interface VLAN Identifier (0 = untagged): Management Interface Port Num [1 to 4]: 1 Management Interface DHCP Server IP Address: 172.16.1.1 AP Manager Interface IP Address: 172.16.1.51 AP-Manager is on Management subnet, using same values AP Manager Interface DHCP Server (172.16.1.1): Virtual Gateway IP Address: 1.1.1.1 Mobility/RF Group Name: Main Network Name (SSID): SSID1 Allow Static IP Addresses [YES][no]: Yes Configure a RADIUS Server now? [YES][no]: no Warning! The default WLAN security policy requires a RADIUS server. Please see documentation for more details. Enter Country Code (enter 'help' for a list of countries) [US]: Enable 802.11b Network [YES][no]: Yes Enable 802.11a Network [YES][no]: Yes Enable 802.11g Network [YES][no]: Yes Enable Auto-RF [YES][no]: Yes Configuration saved!

Resetting system with new configuration... Nell'esempio vengono configurati questi parametri sul WLC:

- Nome sistema
- Indirizzo IP interfaccia di gestione
- Indirizzo IP interfaccia AP-manager
- Numero porta interfaccia di gestione
- Identificatore VLAN dell'interfaccia di gestione
- Nome gruppo di mobilità
- SSID
- Molti altri parametri

Questi parametri vengono utilizzati per impostare il WLC per il funzionamento di base. Come mostrato nell'output del WLC in questa sezione, il WLC usa 172.16.1.50 come indirizzo IP dell'interfaccia di gestione e 172.16.1.51 come indirizzo IP dell'interfaccia del gestore dell'access point. Per configurare le due WLAN per la rete, attenersi alla seguente procedura sul WLC:

- Dall'interfaccia utente del WLC, fare clic su WLAN nel menu nella parte superiore della finestra.Viene visualizzata la finestra WLAN. In questa finestra vengono elencate le WLAN configurate sul WLC. Poiché è stata configurata una WLAN con la configurazione guidata di avvio, è necessario configurare gli altri parametri per questa WLAN.
- 2. Fare clic su **Edit** (Modifica) per visualizzare l'SSID1 della WLAN.Di seguito è riportato un

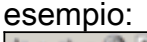

| → • → • ② ② ③ △ ◎                  | 693        | B- 🕒           |                   |                |                 |                 |          |                  | 10 - 6 ×           |
|------------------------------------|------------|----------------|-------------------|----------------|-----------------|-----------------|----------|------------------|--------------------|
| Cinca Searcas                      |            | 12.112.1       | 1 - 1 1 - I -     |                |                 | -11 - 1 - 1     | Save C   | onfiguration   P | ing Logout Refresh |
| A. A.                              | MONITOR    | WLANS          | CONTROLLER        | WIRELESS       | SECURITY        | MANAGEMENT      | COMMANDS | HELP             |                    |
| WLANS                              | WLANs      |                |                   |                |                 |                 |          |                  | New                |
| WLANS<br>WLANS<br>AP. Groups VI AN | WLAN<br>ID | WLAN SSI       | Þ                 |                | Admin<br>Status | Security Polici | es       |                  |                    |
| AT GLOUPS FLOR                     | 1          | SSID1          |                   |                | Enabled         | 802.1×          |          | Edit             | Anchers            |
|                                    |            |                |                   |                |                 |                 |          |                  |                    |
|                                    | * WLAN B   | Ds 9-16 will n | ot be pushed to 1 | 130,1200 and 1 | 240 AP models   | s.,             |          |                  |                    |
|                                    |            |                |                   |                |                 |                 |          |                  |                    |
|                                    |            |                |                   |                |                 |                 |          |                  |                    |
|                                    |            |                |                   |                |                 |                 |          |                  |                    |
|                                    |            |                |                   |                |                 |                 |          |                  |                    |
|                                    |            |                |                   |                |                 |                 |          |                  |                    |
|                                    |            |                |                   |                |                 |                 |          |                  |                    |
|                                    |            |                |                   |                |                 |                 |          |                  |                    |
|                                    |            |                |                   |                |                 |                 |          |                  |                    |
|                                    |            |                |                   |                |                 |                 |          |                  |                    |
|                                    |            |                |                   |                |                 |                 |          |                  |                    |
|                                    |            |                |                   |                |                 |                 |          |                  |                    |
|                                    |            |                |                   |                |                 |                 |          |                  |                    |

Viene visualizzata la finestra WLAN > Modifica. In questa finestra è possibile configurare i parametri specifici della WLAN, che includono Criteri generali, Criteri di sicurezza, server RADIUS e altri.

 Selezionare quanto segue nella finestra WLAN > Modifica:Per abilitare la WLAN, nell'area Criteri generali selezionare la casella di controllo Abilitato accanto a Stato amministratore.Per utilizzare WPA per WLAN 1, selezionare WPA dal menu a discesa Sicurezza di layer 2.Definire i parametri WPA nella parte inferiore della finestra.Per utilizzare WPA-PSK sulla WLAN 1, selezionare la casella di controllo **Abilitato** accanto a Chiave già condivisa nell'area Parametri WPA e immettere la passphrase per WPA-PSK. WPA-PSK utilizzerà TKIP per la crittografia.**Nota:** affinché WPA-PSK funzioni, la passphrase WPA-PSK deve corrispondere a quella configurata sull'adattatore client.Fare clic su **Apply** (Applica).Di seguito è riportato un esempio:

|                                           | 1 1 9 3 5 3                                                                                                    |                                                                                                    |                                    |                                                           |                                                |                                                                                                    |              | 1                                                                          | - 0 ×   |
|-------------------------------------------|----------------------------------------------------------------------------------------------------|----------------------------------------------------------------------------------------------------|------------------------------------|-----------------------------------------------------------|------------------------------------------------|----------------------------------------------------------------------------------------------------|--------------|----------------------------------------------------------------------------|---------|
| Conce Sources                             |                                                                                                    | 1 - 11-                                                                                                    |                                    |                                                           | -11 - 1 -                                      | Save C                                                                                                    | onfiguration | Ping   Logout                                                              | Refresh |
| AA                                        | MONITOR WLANS CO                                                                                                    | NTROLLER                                                                                                    | WIRELESS                           | SECURITY                                                  | MANAGEMENT                                     | COMMANDS                                                                                                    | HELP         |                                                                            |         |
| WLANS<br>WLANS<br>WLANS<br>AP Groups VLAN | MONITOR WLANS CO<br>WLAN ID<br>WLAN SSID<br>General Policies<br>Radio Policy<br>Admin Status<br>Session Timeout (secs)<br>Quality of Service (QoS)<br>WMM Policy<br>7920 Phone Support<br>Broadcast SSID<br>Allow AAA Override<br>Client Exclusion<br>DHCP Server<br>DHCP Server<br>DHCP Addr. Assignment<br>Interface Name<br>Radius Servers<br>Server 1 | I<br>SSID1<br>All<br>Enabled<br>Silver (best<br>Disabled Client CA<br>Client CA<br>Client CA<br>Enabled<br>Enabled<br>Coverride<br>Required<br>managemen | effort)<br>C Limit A<br>So Servers | SECURITY<br>P CAC Limit<br>Value (secs)<br>Accounting Ser | * Wet<br>and Layer<br>* Wet<br>zero r<br>reset | COMMANDS<br>y Policies<br>2 Security<br>3 Security<br>Policy cannot be<br>2TP.<br>ten dient exclusion<br>means infinity(will<br>excluded dients) | HELP         | ering<br>icy *<br>nation with IPse<br>timeout value of<br>strative overrid |         |
|                                           | Server 2                                                                                                    | none 💌                                                                                                    |                                    | none ·                                                    |                                                |                                                                                                    |              |                                                                            |         |
|                                           | Server 3                                                                                                    | none ×                                                                                                    |                                    | none 💌                                                    |                                                |                                                                                                    |              |                                                                            |         |
|                                           | WPA Parameters                                                                                                    |                                                                                                    |                                    |                                                           |                                                |                                                                                                    |              |                                                                            |         |
|                                           | 802.11 Data Encryption                                                                                                    | TKIP-MIC                                                                                                    |                                    |                                                           |                                                |                                                                                                    |              |                                                                            |         |
|                                           | Pre-Shared Key                                                                                                    | Enabled                                                                                                    |                                    |                                                           |                                                |                                                                                                    |              |                                                                            |         |
|                                           |                                                                                                    | 🗷 Set Pass                                                                                                    | phrase ****                        |                                                           |                                                |                                                                                                    |              |                                                                            |         |

La WLAN 1 è stata configurata per la crittografia WPA-PSK.

- 4. Per definire la WLAN 2, fare clic su **New** (Nuovo) nella finestra WLAN.Viene visualizzata la finestra WLAN > Nuovo.
- Nella finestra WLAN > Nuovo, definire l'ID WLAN e l'SSID della WLAN, quindi fare clic su Applica.Di seguito è riportato un esempio:

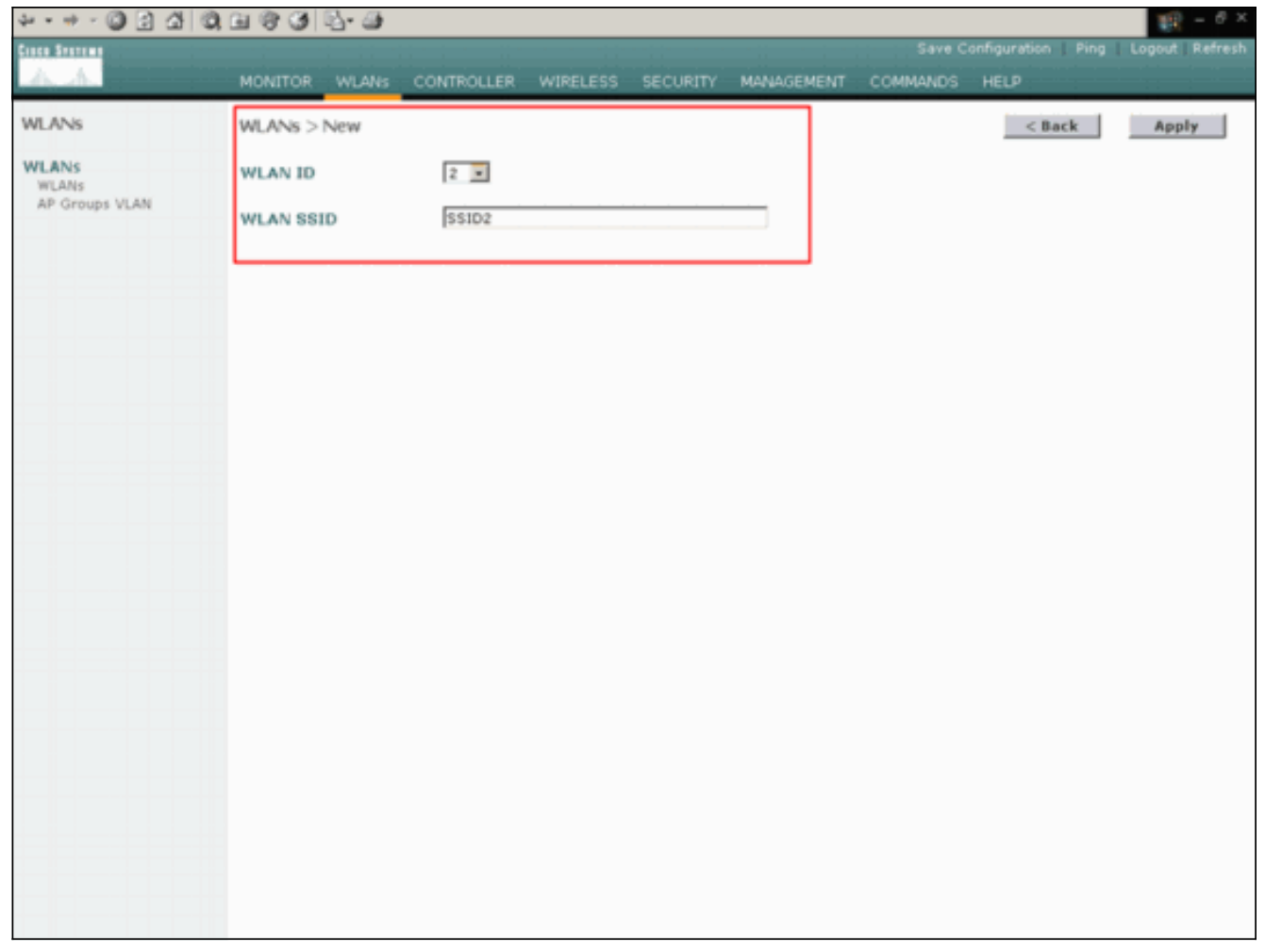

Viene visualizzata la finestra WLAN > Modifica per la seconda WLAN.

6. Selezionare quanto segue nella finestra WLAN > Modifica:Per abilitare la WLAN, nell'area Criteri generali selezionare la casella di controllo Abilitato accanto a Stato amministratore.Per configurare WPA per questa WLAN, scegliere WPA dal menu a discesa Sicurezza di layer 2.Nell'area Server Radius scegliere il server RADIUS appropriato da utilizzare per l'autenticazione dei client.Fare clic su Apply (Applica).Di seguito è riportato un esempio:

| * • * • 🕲 🕄 🖓                    | 0, 11 (? 3) 12-3                 |                                        |               |               |                                       |                                                     | 19 - 0 ×                          |
|----------------------------------|----------------------------------|----------------------------------------|---------------|---------------|---------------------------------------|-----------------------------------------------------|-----------------------------------|
| Croce Sectores                   |                                  |                                        |               |               |                                       |                                                     | Logout Refresh                    |
| A.A.                             | MONITOR WLANS CO                 | INTROLLER WIRELESS SECURI              | ty mana       | GEMENT        | COMMANDS                              | HELP                                                |                                   |
| WLANS                            | WLANs > Edit                     |                                        |               |               |                                       | < Back                                              | Apply                             |
| WLANS<br>WLANS<br>AP Groups VLAN | WLAN ID<br>WLAN SSID             | 2<br>SSID2                             |               |               |                                       |                                                     |                                   |
|                                  | General Policies                 |                                        |               | Securi        | ity Policies                          |                                                     |                                   |
|                                  | Radio Policy                     | All                                    | 0             | Laye          | r 2 Security                          | WPA                                                 | -                                 |
|                                  | Admin Status                     | Enabled                                |               |               |                                       | MAC Filterin                                        | 9                                 |
|                                  | Quality of Service (QoS)         | Silver (best effort)                   |               | Laye          | r 3 Security                          | None                                                | ×.                                |
|                                  | WMM Policy<br>7920 Phone Support | Disabled  Client CAC Limit  AP CAC Lin | it.           |               |                                       | Web Policy                                          |                                   |
|                                  | Broadcast SSID                   | Enabled                                |               |               |                                       |                                                     |                                   |
|                                  | Allow AAA Override               | Enabled                                |               | * We<br>and I | b Policy cannot<br>L2TP.              | be used in combinatio                               | on with IPsec                     |
|                                  | Client Exclusion                 | Enabled ** 60<br>Timeout Value (sec    | 5)            | ** W          | hen client exclu-<br>means infinity(v | sion is enabled, a time<br>vill require administrat | eout value of<br>tive override to |
|                                  | DHCP Server                      | Override                               |               | reset         | t excluded clients                    | s)                                                  |                                   |
|                                  | DHCP Addr. Assignment            | Required                               |               |               |                                       |                                                     |                                   |
|                                  | Interface Name                   | management .                           |               |               |                                       |                                                     |                                   |
|                                  | Radius Servers                   |                                        |               |               |                                       |                                                     |                                   |
|                                  |                                  | Authentication Servers Account         | ting Servers  |               |                                       |                                                     |                                   |
|                                  | Server 1                         | IP:172.16.1.1, Port:1812 - none        | $\rightarrow$ |               |                                       |                                                     |                                   |
|                                  | Server 2                         | none none                              | •             |               |                                       |                                                     |                                   |
|                                  | Server 3                         | none none                              | •             |               |                                       |                                                     |                                   |
|                                  | WPA Parameters                   |                                        |               |               |                                       |                                                     |                                   |
|                                  | 802.11 Data Encryption           | TKIP-MIC                               |               |               |                                       |                                                     |                                   |
|                                  | Pre-Shared Key                   | Enabled                                |               |               |                                       |                                                     | -                                 |

**Nota:** in questo documento non viene spiegato come configurare i server RADIUS e l'autenticazione EAP. Per informazioni su come configurare l'autenticazione EAP con i WLC, fare riferimento all'<u>esempio di configurazione dell'autenticazione EAP con i controller WLAN (WLC)</u>.

### Prime the AP per l'installazione sul sito remoto

Il priming è un processo tramite il quale i LAP ottengono un elenco di controller a cui possono connettersi. I LAP vengono informati di tutti i controller del gruppo di mobilità non appena si collegano a un unico controller. In questo modo, i LAP imparano tutte le informazioni di cui hanno bisogno per unirsi a qualsiasi controller del gruppo.

Per configurare un access point compatibile con il protocollo REAP, collegarlo alla rete cablata dell'ufficio principale. Questa connessione consente all'access point di rilevare un singolo controller. Quando il LAP si unisce al controller dell'ufficio principale, il punto di accesso scarica la versione del sistema operativo (OS) del punto di accesso che corrisponde all'infrastruttura WLAN e alla configurazione. Gli indirizzi IP di tutti i controller nel gruppo di mobilità vengono trasferiti nell'access point. Quando l'access point ha tutte le informazioni di cui ha bisogno, può essere connesso alla postazione remota. L'access point può quindi rilevare e unirsi al controller meno utilizzato dell'elenco, se è disponibile la connettività IP.

**Nota:** accertarsi di impostare i punti di accesso in modalità "REAP" prima di disattivarli per spedirli ai siti remoti. È possibile impostare la modalità a livello AP dalla CLI o dalla GUI del controller oppure utilizzando i modelli Wireless Control System (WCS). Per impostazione predefinita, gli access point sono impostati in modo da eseguire le normali funzionalità "locali".

I LAP possono usare uno qualsiasi di questi metodi per rilevare il controller:

- Individuazione di livello 2
- Individuazione di livello 3Con l'utilizzo di una subnet broadcast localeCon l'opzione DHCP 43Con l'utilizzo di un server DNSCon l'utilizzo del provisioning over-the-air (OTAP)Con l'uso di un server DHCP internoNota: per utilizzare un server DHCP interno, il LAP deve connettersi direttamente al WLC.

in questo documento si presume che il LAP si registri sul WLC usando il meccanismo di rilevamento dell'opzione DHCP 43. Per ulteriori informazioni sull'uso dell'opzione DHCP 43 per registrare il LAP sul controller e altri meccanismi di rilevamento, consultare il documento sulla <u>registrazione di un Lightweight AP (LAP) su un Wireless LAN Controller (WLC)</u>.

Quando il LAP rileva il controller, si osserverà che l'AP è registrato sul controller nella finestra Wireless del WLC. Di seguito è riportato un esempio:

| \$4 × 10 − (           | ۵ 🗈 🗳         | 0 | B & B & B          |            |         |                |          |           |                       |           | 10 × 0 ×       |
|------------------------|---------------|---|--------------------|------------|---------|----------------|----------|-----------|-----------------------|-----------|----------------|
| Cinco Station          |               |   |                    |            |         |                |          |           |                       | tion Ping | Logout Refresh |
| A.A.                   |               |   | MONITOR WLANS      | CONTROLLER | WIRELES | IS SECURITY    | MANAGEME | INT COM   | IMANDS HELP           |           |                |
| Wireless               |               |   | All APs            |            |         |                |          |           |                       |           |                |
| Access Pol             | nts<br>Parine |   | Search by Ethernet | MAC        |         | Search         |          |           |                       |           |                |
| B02.11b/<br>Bridging   | g Radios      |   | AP Name            |            | AP ID   | Ethernet MAC   | Adm      | in Status | Operational<br>Status | Port      |                |
| Rogues                 |               | < | ap:51:5a:e0        |            | 5       | 00:0b:05:51:5a | e0 Enab  | le        | REG                   | 1         | Detail         |
| Rogue APs<br>Known Ros | ue APs        |   |                    |            |         |                |          |           |                       |           |                |
| Rogue Clie             | ints          |   |                    |            |         |                |          |           |                       |           |                |
| Adhoc Rog              | pues          |   |                    |            |         |                |          |           |                       |           |                |
| Clients                |               |   |                    |            |         |                |          |           |                       |           |                |
| Global RF              | atuinite      |   |                    |            |         |                |          |           |                       |           |                |
| 802.11b/g              | Network       |   |                    |            |         |                |          |           |                       |           |                |
| 802.11h                |               |   |                    |            |         |                |          |           |                       |           |                |
| Country                |               |   |                    |            |         |                |          |           |                       |           |                |
| Timers                 |               |   |                    |            |         |                |          |           |                       |           |                |
|                        |               |   |                    |            |         |                |          |           |                       |           |                |
|                        |               |   |                    |            |         |                |          |           |                       |           |                |
|                        |               |   |                    |            |         |                |          |           |                       |           |                |
|                        |               |   |                    |            |         |                |          |           |                       |           |                |
|                        |               |   |                    |            |         |                |          |           |                       |           |                |
|                        |               |   |                    |            |         |                |          |           |                       |           |                |
|                        |               |   |                    |            |         |                |          |           |                       |           |                |
|                        |               |   |                    |            |         |                |          |           |                       |           |                |
|                        |               |   |                    |            |         |                |          |           |                       |           |                |
|                        |               |   |                    |            |         |                |          |           |                       |           |                |
|                        |               |   |                    |            |         |                |          |           |                       |           |                |
|                        |               |   |                    |            |         |                |          |           |                       |           |                |
|                        |               |   |                    |            |         |                |          |           |                       |           |                |
|                        |               |   |                    |            |         |                |          |           |                       |           |                |
|                        |               |   |                    |            |         |                |          |           |                       |           |                |
|                        |               |   |                    |            |         |                |          |           |                       |           |                |

Completare questa procedura per configurare il LAP per la modalità REAP normale:

- 1. Dall'interfaccia utente del WLC, fare clic su **Wireless**.Viene visualizzata la finestra Tutti gli access point. In questa finestra vengono elencati gli AP registrati sul WLC.
- 2. Selezionare l'access point da configurare per la modalità REAP e fare clic su Detail.Viene visualizzata la finestra Tutti gli access point > Dettagli per l'access point specifico. In questa finestra è possibile configurare i vari parametri dell'access point, tra cui:Nome punto di accessoIndirizzo IP (che può essere modificato in statico)Stato amministratoreParametri di protezioneModalità APElenco dei WLC a cui l'access point può connettersiAltri parametri
- Scegliere REAP dal menu a discesa Modalità AP.Questa modalità è disponibile solo sui punti di accesso compatibili con il protocollo REAP.

4. Definire i nomi dei controller che gli access point utilizzeranno per registrare e fare clic su Apply (Applica).Èpossibile definire fino a tre nomi di controller (primario, secondario e terziario). Gli access point ricercano il controller nell'ordine specificato in questa finestra. Poiché in questo esempio viene utilizzato un solo controller, il controller viene definito come controller primario.Di seguito è riportato un

| esempio:                                          |                                                    |                             |                             |            |                     |            |                     |                  |
|---------------------------------------------------|----------------------------------------------------|-----------------------------|-----------------------------|------------|---------------------|------------|---------------------|------------------|
| * • ⇒ • Ø 3 4                                     | 0, 11 (9 (9 12 - 3)                                |                             |                             |            |                     |            |                     | 19 - 6 ×         |
| Cinca Systems                                     |                                                    |                             |                             |            |                     |            | onfiguration   Ping | Logout   Refresh |
| A.A.                                              | MONITOR WLANS                                      | CONTROLLER                  | WIRELESS                    | SECURITY   | MANAGEMENT          | COMMANDS   | HELP                |                  |
| Wireless                                          | All APs > Details                                  |                             |                             |            |                     |            | < Back              | Apply            |
| Access Points                                     | General                                            |                             |                             |            | Versions            |            |                     |                  |
| 802.11a Radios<br>802.11b/o Radios                | AP Name                                            | ap:51:5a:e0                 |                             |            | S/W Version         | 3.2.78     | 0.0                 |                  |
| Bridging                                          | Ethernet MAC Address                               | 00:06:85:51:                | 5a:e0                       |            | <b>Boot Version</b> | 2.1.78     | .0                  |                  |
| Rogues<br>Rogue APs                               | Base Radio MAC<br>Regulatory Domain                | 00:06:85:51:<br>80211bg: -A | 5a:e0<br>80211a: -A         |            | Inventory Info      | rmation    |                     |                  |
| Known Rogue APs<br>Rogue Clients                  | AP IP Address                                      | 172.16.1.80                 |                             |            | AP Model            | AP103      | 0                   |                  |
| Adhoc Rogues                                      | AP Static IP                                       | N                           |                             |            | AP Serial Numb      | er WCN0    | 92201RT             |                  |
| Clients                                           |                                                    | AP Static IP                | 92.168.1.5                  |            | AP Certificate 1    | Type Manuf | acture Installed    |                  |
| Global RF<br>802.11a Network<br>802.11b/g Network |                                                    | Netmask 2<br>Gateway 1      | \$5.255.255.0<br>92.168.1.1 |            | REAP Mode sup       | ported Yes |                     |                  |
| 802.11h                                           | AP ID                                              | 5                           |                             |            |                     |            |                     |                  |
| Country                                           | Admin Status                                       | Enable 💌                    |                             |            |                     |            |                     |                  |
| Timers                                            | AP Mode                                            | REAP                        | • >                         |            |                     |            |                     |                  |
|                                                   | Operational Status                                 | REG                         |                             |            |                     |            |                     |                  |
|                                                   | Port Number                                        | 1                           |                             |            |                     |            |                     |                  |
|                                                   | AP Group Name                                      |                             |                             |            |                     |            |                     |                  |
|                                                   | Location                                           | Remote Office               | e                           |            | 3                   |            |                     |                  |
|                                                   | Primary Controller<br>Name<br>Secondary Controller | WLC_MainOff                 | ice                         |            | -                   |            |                     |                  |
|                                                   | Name<br>Tertiary Controller<br>Name                |                             |                             |            | i i                 |            |                     |                  |
|                                                   | Statistics Timer                                   | 180                         |                             |            | 3                   |            |                     |                  |
|                                                   | Radio Interfaces                                   |                             |                             |            |                     |            |                     | -                |
|                                                   | Number of Radio Inter                              | faces                       | 2                           |            |                     |            |                     |                  |
|                                                   | Radio Interface Typ                                | pe Admin Sta                | atus 0                      | per Status | Regulatory          | Domain     |                     |                  |
|                                                   | 802.114                                            | Enable                      | U                           | >          | Supported           |            |                     |                  |

Il punto di accesso è stato configurato per la modalità REAP e può essere distribuito nel sito remoto.

**Nota:** nell'esempio, è possibile notare che l'indirizzo IP dell'access point è stato modificato in statico e che è stato assegnato un indirizzo IP statico 192.168.1.5. Questa assegnazione viene eseguita perché si tratta della subnet da utilizzare nell'ufficio remoto. L'indirizzo IP del server DHCP, 172.16.1.80, viene quindi utilizzato solo durante la fase di priming. Dopo aver registrato l'access point sul controller, è possibile modificare l'indirizzo in un indirizzo IP statico.

#### Configurazione dei router 2800 per stabilire il collegamento WAN

Per stabilire il collegamento WAN, nell'esempio vengono utilizzati due router serie 2800 con OSPF per indirizzare le informazioni tra le reti. Di seguito è riportata la configurazione di entrambi i router per lo scenario di esempio:

#### UfficioPrincipale

| MainOffice# <b>show run</b> |  |
|-----------------------------|--|
| Building configuration      |  |
|                             |  |

```
Current configuration : 728 bytes
version 12.2
service timestamps debug uptime
service timestamps log uptime
no service password-encryption
!
hostname MainOffice
!
1
ip subnet-zero
interface Ethernet0
ip address 172.16.1.60 255.255.0.0
!--- This is the interface which acts as the default
gateway to the WLC. ! interface Virtual-Template1 no ip
address ! interface SerialO no ip address ! interface
Seriall !--- This is the interface for the WAN link. ip
address 10.0.0.1 255.0.0.0 encapsulation ppp !--- This
example uses PPP. Use the appropriate !--- encapsulation
for the WAN connection. ! router ospf 50 !--- Use OSPF
to route data between the different networks. log-
adjacency-changes network 10.0.0.0 0.255.255.255 area 0
network 172.16.0.0 0.0.255.255 area 0 ! ! ip classless
ip http server ! ! ! line con 0 line aux 0 line vty 0 4
! end
Filiale
BranchOffice#show run
Building configuration ...
Current configuration : 596 bytes
!
version 12.2
service timestamps debug datetime msec
service timestamps log datetime msec
no service password-encryption
hostname BranchOffice
!
ip subnet-zero
!
!
1
interface Ethernet0
ip address 192.168.1.1 255.255.255.0
!--- This is the interface which acts as the default
gateway to the LAP. ! interface Serial0 no ip address !
interface Serial1 !--- This is the interface for the WAN
link. ip address 10.0.0.2 255.0.0.0 encapsulation ppp
clockrate 56000 ! router ospf 50 !--- Use OSPF to route
data between the different networks. log-adjacency-
changes network 10.0.0.0 0.255.255.255 area 0 network
192.168.1.0 0.0.0.255 area 0 ! ip classless ip http
server ! ! ! ! line con 0 line aux 0 line vty 0 4 login
autocommand access enable-timeout 2 ! end
```

#### Distribuire il punto di accesso REAP sul sito remoto

Dopo aver configurato le WLAN sui WLC, avviato il LAP e stabilito il collegamento WAN tra l'ufficio principale e l'ufficio remoto, è possibile installare l'AP sul sito remoto.

Dopo aver acceso l'access point sul sito remoto, l'access point cerca il controller nell'ordine configurato nella fase di attivazione. Una volta individuato il controller, l'access point si registra presso il controller. Ecco un esempio. Dal WLC, è possibile vedere che l'AP è stato collegato al controller sulla porta 1:

| * • * • 🔘 🕄 🖽                                   | 0.0    | 83          | g- 🖻     |            |         |                |            |             |                    | 18 - 8 ×       |
|-------------------------------------------------|--------|-------------|----------|------------|---------|----------------|------------|-------------|--------------------|----------------|
| Cinca Statems                                   |        |             |          |            |         |                |            |             | Configuration Pine | Logout Refresh |
| A. A.                                           | . •    | IONITOR     | WLANS    | CONTROLLER | WIRELES | IS SECURITY    | MANAGEMENT | COMMANDS    | HELP               |                |
| Wireless                                        | /      | ll APs      |          |            |         |                |            |             |                    |                |
| Access Points<br>All APs                        |        | Search by   | Ethernet | MAC        |         | Search         |            |             |                    |                |
| B02.11a Radios<br>B02.11b/g Radios<br>Bridoina  |        | AP Name     |          |            | AP ID   | Ethernet MAC   | Admin S    | tatus Opera | tional Port        |                |
| Rogues                                          | $\leq$ | ap:51:5a:e0 | )        |            | 5       | 00:0b:05:51:5a | e0 Enable  | REG         | 1                  | Detail         |
| Rogue APs<br>Known Rogue APs<br>Rogue Cliants   |        |             |          |            |         |                |            |             |                    |                |
| Adhoc Rogues                                    |        |             |          |            |         |                |            |             |                    |                |
| Clients                                         |        |             |          |            |         |                |            |             |                    |                |
| Global RF                                       |        |             |          |            |         |                |            |             |                    |                |
| 802.118 Network<br>802.11h/g Network<br>802.11h |        |             |          |            |         |                |            |             |                    |                |
| Country                                         |        |             |          |            |         |                |            |             |                    |                |
| Timers                                          |        |             |          |            |         |                |            |             |                    |                |
|                                                 |        |             |          |            |         |                |            |             |                    |                |
|                                                 |        |             |          |            |         |                |            |             |                    |                |
|                                                 |        |             |          |            |         |                |            |             |                    |                |
|                                                 |        |             |          |            |         |                |            |             |                    |                |
|                                                 |        |             |          |            |         |                |            |             |                    |                |
|                                                 |        |             |          |            |         |                |            |             |                    |                |
|                                                 |        |             |          |            |         |                |            |             |                    |                |
|                                                 |        |             |          |            |         |                |            |             |                    |                |
|                                                 |        |             |          |            |         |                |            |             |                    |                |
|                                                 |        |             |          |            |         |                |            |             |                    |                |
|                                                 |        |             |          |            |         |                |            |             |                    |                |
|                                                 |        |             |          |            |         |                |            |             |                    |                |
|                                                 |        |             |          |            |         |                |            |             |                    |                |
|                                                 |        |             |          |            |         |                |            |             |                    |                |

I client con SSID **SSID1** e per i quali è abilitata WPA-PSK, vengono associati all'access point sulla WLAN 1. I client con SSID **SSID2** e con l'autenticazione 802.1x abilitata, vengono associati all'access point sulla WLAN 2. Di seguito è riportato un esempio che mostra due client. Un client è connesso alla WLAN 1 e l'altro alla WLAN 2:

| * • * • 🔘 🔂 🖄 🔘                                 | E @ 3 E - 3       |             |                   |               |         |            |      |      | 12                                      | - 8 X     |
|-------------------------------------------------|-------------------|-------------|-------------------|---------------|---------|------------|------|------|-----------------------------------------|-----------|
| Cinca Searens                                   |                   |             |                   |               |         |            |      | Ping | Logout                                  | Ref Close |
| A.A.                                            | MONITOR WLANS     | CONTROLLER  | WIRELESS SEC      | URITY MANAGEN | MENT CO | MMANDS H   | ELP  |      |                                         |           |
| Monitor                                         | Clients           |             |                   |               |         | Ite        | ms 1 | to 2 | of 2                                    |           |
| Summary                                         | Search by MAC ad  | dress       | Searc             | h             |         |            |      |      |                                         |           |
| Controller<br>Ports                             | Client NAC Addr   | AP Name     | AP MAC Addr       | WLAN          | Туре    | Status     | Auth | Port |                                         |           |
| Wireless<br>Rogue APs<br>Known Rogue APs        | 00:40:96:ac:dd:05 | ap:51:5a:e0 | 00:0b:85:51:5a:e0 | SSID1         | 802.11a | Associated | Yes  | 1    | Detail<br>LinkTest<br>Disable<br>Remove |           |
| Rogue Clients<br>Adhoc Rogues<br>802.11a Radios | 00:40:96:ac:e6:57 | ap:51:5a:e0 | 00:0b:85:51:5a:e0 | SSID2         | 802.11a | Associated | Yes  | 1    | Detail<br>LinkTest<br>Disable<br>Remove |           |
| 802.115/g Radios<br>Clients<br>RADIUS Servers   |                   |             |                   |               |         |            |      |      |                                         |           |
|                                                 |                   |             |                   |               |         |            |      |      |                                         |           |
|                                                 |                   |             |                   |               |         |            |      |      |                                         |           |
|                                                 |                   |             |                   |               |         |            |      |      |                                         |           |
|                                                 |                   |             |                   |               |         |            |      |      |                                         |           |
|                                                 |                   |             |                   |               |         |            |      |      |                                         |           |
|                                                 |                   |             |                   |               |         |            |      |      |                                         |           |
|                                                 |                   |             |                   |               |         |            |      |      |                                         |           |
|                                                 |                   |             |                   |               |         |            |      |      |                                         |           |
|                                                 |                   |             |                   |               |         |            |      |      |                                         |           |
|                                                 |                   |             |                   |               |         |            |      |      |                                         |           |
|                                                 |                   |             |                   |               |         |            |      |      |                                         |           |

### **Verifica**

Per verificare che la configurazione REAP funzioni correttamente, consultare questa sezione.

Nota: consultare le <u>informazioni importanti sui comandi di debug</u> prima di usare i comandi di **debug**.

Abbassare il collegamento WAN. Quando il collegamento WAN non è attivo, l'access point perde la connettività con il WLC. Il WLC quindi annulla la registrazione dell'AP dall'elenco. Di seguito è riportato un esempio:

(Cisco Controller) >debug lwapp events enable Wed May 17 15:04:22 2006: Did not receive heartbeat reply from AP 00:0B:85:51:5A:E0 Wed May 17 15:04:22 2006: Max retransmissions reached on AP 00:0B:85:51:5A:E0 (CONFIGURE\_COMMAND, 1) Wed May 17 15:04:22 2006: apfSpamProcessStateChangeInSpamContext: Down LWAPP event for AP 00:0b:85:51:5a:e0 slot 0 Wed May 17 15:04:22 2006: apfSpamProcessStateChangeInSpamContext: Deregister LWAPP event for AP 00:0b:85:51:5a:e0 slot 0 Wed May 17 15:04:22 2006: apfSpamProcessStateChangeInSpamContext: Down LWAPP event for AP 00:0b:85:51:5a:e0 slot 1 Wed May 17 15:04:22 2006: apfSpamProcessStateChangeInSpamContext: Deregister LWAPP event for AP 00:0b:85:51:5a:e0 slot 1 Wed May 17 15:04:22 2006: apfSpamProcessStateChangeInSpamContext: Deregister LWAPP event for AP 00:0b:85:51:5a:e0 slot 1 Wed May 17 15:04:22 2006: apfSpamProcessStateChangeInSpamContext: Deregister LWAPP event for AP 00:0b:85:51:5a:e0 slot 1 Wed May 17 15:04:22 2006: apfSpamProcessStateChangeInSpamContext: Deregister LWAPP event for AP 00:0b:85:51:5a:e0 slot 1 Wed May 17 15:04:22 2006: spamDeleteLCB: stats timer not initialized for AP 00:0b:85:51:5a:e0 Wed May 17 15:04:22 2006: Received LWAPP Down event for AP 00:0b:85:51:5a:e0 slot 0! Wed May 17 15:04:22 2006: Deregister LWAPP event for AP 00:0b:85:51:5a:e0 slot 0 Wed May 17 15:04:22 2006: Received LWAPP Down event for AP 00:0b:85:51:5a:e0 slot 1! Wed May 17 15:04:22 2006: Deregister LWAPP event for AP 00:0b:85:51:5a:e0 slot 1 Come si evince dall'output del comando debug lwapp events enable, il WLC annulla la registrazione dell'access point in quanto non ha ricevuto una risposta heartbeat dall'access point. Una risposta heartbeat è simile ai messaggi keepalive. Il controller prova cinque heartbeat consecutivi, a un secondo l'uno dall'altro. Se il WLC non riceve una risposta, annulla la registrazione dell'AP.

Quando l'access point è in modalità standalone, il LED di alimentazione dell'access point lampeggia. I client associati alla prima WLAN (WLAN 1) sono ancora associati all'access point perché i client della prima WLAN sono configurati solo per la crittografia WPA-PSK. Il LAP gestisce la crittografia in modalità standalone. Di seguito è riportato un esempio che mostra lo stato (quando il collegamento WAN non è attivo) di un client connesso alla WLAN 1 con SSID1 e WPA-PSK:

Nota: TKIP è la crittografia utilizzata con WPA-PSK.

| 🛜 Cisco Aironet Desktop Utility - Cu | urrent Profile: SSID1      | ? ×               |
|--------------------------------------|----------------------------|-------------------|
| Action Options Help                  |                            |                   |
| Current Status Profile Management    | Diagnostics                |                   |
| CISCO SYSTEMS<br>Profile Name: S     | SSID1                      |                   |
| Link Status: A                       | Authenticated              |                   |
| Wireless Mode: 5                     | 5 GHz 54 Mbps IP Addr      | ess: 192.168.1.24 |
| Network Type: In                     | nfrastructure Current Char | nel: 64           |
| Server Based Authentication: N       | None Data Encrypt          | ion: TKIP         |
| Signal Strength:                     |                            | Excellent         |
|                                      |                            | Advanced          |

I client connessi alla WLAN 2 vengono disconnessi perché la WLAN 2 utilizza l'autenticazione EAP. Questa disconnessione si verifica perché i client che utilizzano l'autenticazione EAP devono comunicare con il WLC. Di seguito è riportata una finestra di esempio che mostra che l'autenticazione EAP non riesce quando il collegamento WAN è inattivo:

| LEAP Authentication                                        | n Status |                             |                                                                         |                                                                                         |                                                                  |                   | ?_□×   |
|------------------------------------------------------------|----------|-----------------------------|-------------------------------------------------------------------------|-----------------------------------------------------------------------------------------|------------------------------------------------------------------|-------------------|--------|
| Card N                                                     | LEAP Aut | hentication                 |                                                                         |                                                                                         |                                                                  | ×                 |        |
| Steps                                                      | ⚠        | Card Name:<br>Profile Name: | Cisco Airon<br>SSID2                                                    | et 802.11a/b/g                                                                          | Wireless Adaj                                                    | pter              |        |
| 2. Checking<br>3. Renewing<br>4. Detecting<br>5. Finding D |          | Message:                    | Unable to L<br>user in the<br>Network inf<br>may also w<br>value for th | EAP authentica<br>specified amou<br>frastructure mig<br>ant to increase<br>his profile. | ite the wireles<br>int of time.<br>iht be down.<br>the LEAP time | is<br>You<br>eout |        |
|                                                            |          |                             | [ОК                                                                     |                                                                                         |                                                                  |                   | Cancel |

Quando il collegamento WAN è attivo, il punto di accesso torna alla modalità REAP normale e si registra con il controller. Viene visualizzato anche il client che utilizza l'autenticazione EAP. Di seguito è riportato un esempio:

| Cisco Aironet Desktop Utility - Curren<br>Action Options Help | t Profile: 55ID2         | <u>?</u> ×    |
|---------------------------------------------------------------|--------------------------|---------------|
| LEAP Authentication Status                                    |                          | ? <u>-</u> □× |
| Card Name: Cisco Aironet 802.11<br>Profile Name: SSID2        | 1 a/b/g Wireless Adapter |               |
| Steps                                                         | Status                   |               |
| 1. Starting LEAP Authentication                               | Success                  |               |
| 2. Checking Link Status                                       | Success                  |               |
| 3. Renewing IP address                                        | Success                  |               |
| 4. Detecting IPX Frame Type                                   | Success                  |               |
| 5. Finding Domain Controller                                  | Success                  |               |
| 🗖 Shi                                                         | ow minimized next time   | Cancel        |
| Auto Select Profiles                                          |                          |               |

In questo output di esempio del comando **debug lwapp events enable** sul controller vengono visualizzati i seguenti risultati:

```
(Cisco Controller) >debug lwapp events enable
Wed May 17 15:06:40 2006: Successful transmission of LWAPP Discovery-Response
to AP 00:0b:85:51:5a:e0 on Port 1
Wed May 17 15:06:52 2006: Received LWAPP JOIN REQUEST from AP 00:0b:85:51:5a:e0to
00:0b:85:33:84:a0 on port '1'
Wed May 17 15:06:52 2006: LWAPP Join-Request MTU path from AP 00:0b:85:51:5a:e0is 1500,
```

remote debug mode is 0 Wed May 17 15:06:52 2006: Successfully added NPU Entry for AP 00:0b:85:51:5a:e0(index 51) Switch IP: 172.16.1.51, Switch Port: 12223, intIfNum 1, vlanId 0AP IP: 192.168.1.5, AP Port: 5550, next hop MAC: 00:d0:58:ad:ae:cb Wed May 17 15:06:52 2006: Successfully transmission of LWAPP Join-Reply to AP 00:0b:85:51:5a:e0 Wed May 17 15:06:52 2006: Register LWAPP event for AP 00:0b:85:51:5a:e0 slot 0 Wed May 17 15:06:52 2006: Register LWAPP event for AP 00:0b:85:51:5a:e0 slot 1 Wed May 17 15:06:54 2006: Register LWAPP event for AP 00:0b:85:51:5a:e0 slot 1 Wed May 17 15:06:54 2006: Received LWAPP CONFIGURE REQUEST from AP 00:0b:85:51:5a:e0 to 00:0b:85:33:84:a0 Wed May 17 15:06:54 2006: Updating IP info for AP 00:0b:85:51:5a:e0 -- static 1, 192.168.1.5/255.255.255.0, gtw 192.168.1.1

### Risoluzione dei problemi

Utilizzare questa sezione per risolvere i problemi relativi alla configurazione.

#### Comandi per la risoluzione dei problemi

Èpossibile utilizzare questi comandi di **debug** per risolvere i problemi relativi alla configurazione.

Nota: consultare le <u>informazioni importanti sui comandi di debug</u> prima di usare i comandi di **debug**.

- debug lwapp events enable: visualizza la sequenza di eventi verificatisi tra il LAP e il WLC.
- debug lwapp errors enable: visualizza gli errori che si verificano nella comunicazione LWAPP.
- debug lwapp packet enable: visualizza il debug di una traccia di pacchetto LWAPP.
- debug mac addr: abilita il debug MAC per il client specificato.

### Informazioni correlate

- Guida alla distribuzione di REAP presso le filiali
- Esempio di configurazione dell'autenticazione EAP con i controller WLAN (WLC)
- Esempio di configurazione base di Wireless LAN Controller e Lightweight Access Point
- Esempio di configurazione del failover del controller WLAN per i Lightweight Access Point
- Pagina di supporto wireless
- Documentazione e supporto tecnico Cisco Systems